UNITED ARAB EMIRATES MINISTRY OF INTERIOR

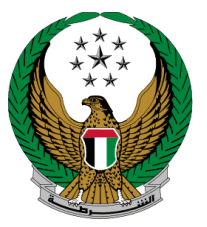

الإمارات العربية المتحدة وزارة الداخليسة

## نقل ملكية مركبة

### الموقع الإلكتروني لوزارة الداخلية

## دليل المستخدم

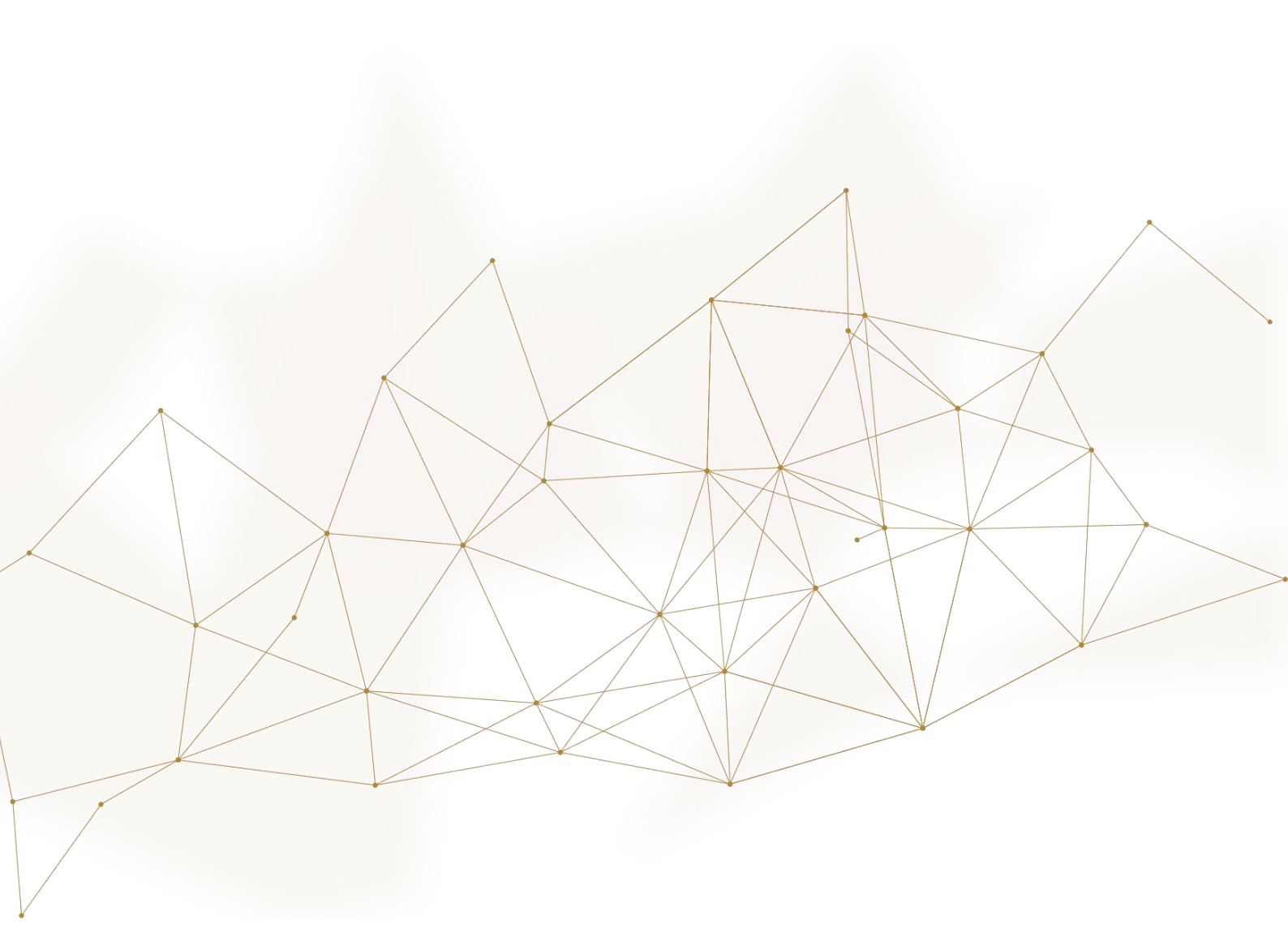

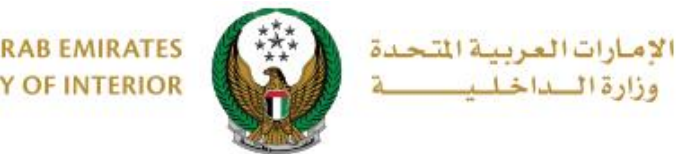

UNITED ARAB EMIRATES MINISTRY OF INTERIOR

### 1. الوصول إلى الخدمة:

#### لتقديم طلب نقل ملكية مركبة جديد اختر خدمة **نقل ملكية مركبة** من قائمة خدمات المركبات التابعة لقائمة الخدمات المرورية ثم اضغط زر ابدأ الخدمة .

| لف خدمات المخالفات الحوادث المرورية خدمات إلكترونية الخدمات المخالفات المرورية الخرى الإلكترونية العامة | حيجي الخدمات المرورية<br>خدمات ترذيمن<br>الخدمات المركبات<br>السائقين                                                                                                    |
|----------------------------------------------------------------------------------------------------|----------------------------------------------------------------------------------------------------|
| اِصدار ملکیة مرکبة اُُلَّے تجدید ملکیة مرکبة                                                            | الذدمات الشرطية<br>الخدمات الشرطية<br>وي ال ال المركبة                                                                                                    |
| ابدأ الخدمة                                                                                             | خدمات المنشئات<br>العقابية والإصلاحية                                                                                                    |
| ے اصدار ملکیة بدل فاقد التحقیق<br>ے                                                                     | خدمات الدفاع المدنى المائية مركبة<br>الدفاع المدنى                                                                                                    |
| ابدأ الخدمة                                                                                             | لَاتِ اللَّالِي المَدمة المتقاورات المتقاورات المتقاو<br>المتقاورات المتقاورات المقاورات المتقاورات المتقاورات المتقاورات المتقاورات |

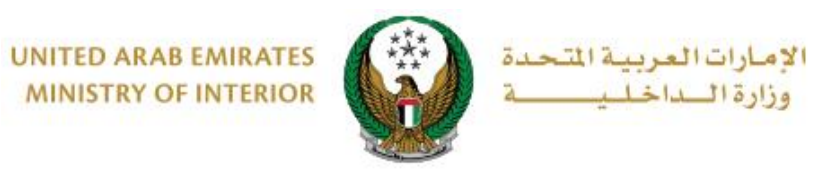

### 2. إجراءات الخدمة:

حدد لوحة المركبة المراد نقل ملكيتها.

|                                     |                                         | 👪 نقل ملكية مركبة                                                                                                    |
|-------------------------------------|-----------------------------------------|----------------------------------------------------------------------------------------------------|
| نسبة الانجاز<br>20%                 | ملكية شخص آخر، سيتم توصيل بطاقة الملكية | <b>وصف الخدمة</b><br>يمكنك في هذه الخدمة نقل ملكية مركبة من مالكها الحالي لد<br>للمالك الجديد في حال إنجاز المعاملة. |
|                                     |                                         | الرمز المروري <b>1020029686</b>                                                                                      |
| Q البحث من خلال رقم اللوحة<br>15_10 | مرسیدس<br>کیند <b>64512</b>             | اختر إحدى لوحات المركبات التالية:<br>جي ام سي<br>15 م م م م م م م م م م م م م م م م م م م                            |
|                                     | عرض 3 من 3 لوحات                        |                                                                                                    |

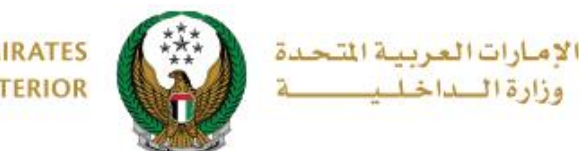

UNITED ARAB EMIRATES MINISTRY OF INTERIOR

 دخل بيانات الطلب الأساسية والتي تشمل الرمز المروري للمالك الحالي والجديد بالإضافة إلى الرمز المروري لممثل المالك الجديد (في حالة الشركات) ، حدد ما إذا كنت تود الاحتفاظ باللوحة و تجديد ملكية المركبة أم لا. ثم اضغط زر التالي.

| البحث برقم اللوحة | اختر إحدى لوحات المركبات التالية:                      |
|-------------------|--------------------------------------------------------|
| جي ام سي          | جي ام سي                                               |
|                   | 15 0 15 69877                                          |
| 7 لوحات           | √ <del>محدارہ</del><br>عرض 7 من ′                      |
|                   |                                                        |
|                   | رقم القاعدة<br>KL6DD53F58B218084                       |
|                   | رقم اللوحة                                             |
|                   | الفئة الخامسة عشر / أبوظبي / 69877                     |
| خدمة الإلكتروني   | بيانات الطلب                                           |
|                   | 🔳 المرحلة: بيانات الطلب                                |
|                   | الرمز المروري للمالك الحالي *                          |
|                   | 1020029686                                             |
|                   | إدخال رقم مثال:/xx 11301967                            |
|                   | الرمز المروري للمالك الجديد *                          |
|                   | يرجى إدخال الرمز المروري للمالك الجديد                 |
|                   | إدخال رقم مثال:xx 11301967.                            |
| كات)              | الرمز المروري لممثل المالك الجديد (إجباري في حالة الشر |
|                   | يرجى إدخال الرمز المروري لممثل المالك الجديد (إجباري   |
|                   | إدخال رقم مثال:xx 11301967                             |
|                   | هل ترغب بالاحتفاظ باللوحات عند إتمام عملية البيع؟ •    |
|                   | نعم                                                    |
|                   | هل ترغب بتجديد ملكية المركبة ؟ *                       |
|                   | نعم 🗸                                                  |
|                   |                                                        |
| التالي            |                                                        |
|                   |                                                        |

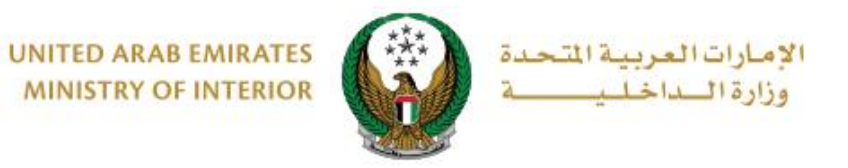

# 3. ادخل رمز المصادقة الذي تم إرساله إلى المالك الحالي و المالك الجديد ثم اضغط.

| _       | بوابة الدفع الإلكتروني | فم                     | رسوم الخد         |              | بيانات الطلب                                        |
|---------|------------------------|------------------------|-------------------|--------------|-----------------------------------------------------|
|         |                        |                        |                   |              | 📕 المرحلة: بيانات الطلب                             |
| 0       | ، الجديد               | المالك الحالي و المالك | م إرساله الی هاتف | صادقة الذي ت | للمتابعة يرجى إدخال رمز الم                         |
| ت الطلب | إعادة ادخال بيانار 🤁   |                        |                   |              |                                                     |
|         |                        |                        |                   |              | رمز المصادقة - المالك الحالي *                      |
|         |                        |                        |                   | الي          | ايرجى إدخال رمز المصادقة - المالك الد<br>مثال: 21xx |
|         |                        |                        |                   |              | رمز المصادقة - المالك الجديد *                      |
|         |                        |                        |                   | ديد          | يرجى إدخال رمز المصادقة - المالك الج<br>مثال: 21xx  |
| التالي  |                        |                        |                   |              |                                                     |

### حدد إعدادات لوحة المركبة من بين استخدام إحدى اللوحات المحجوزة للمالك الجديد أو إصدار لوحة جديدة.

|              |                                            | 📲 بيانات طلب نقل الملكية                                                                        |
|--------------|--------------------------------------------|-------------------------------------------------------------------------------------------------|
|              | الإحتفاظ باللوحات بعد البيع<br>ن <b>عم</b> | رقم الطلب<br>1515                                                                               |
|              | الرمز المروري للمالك الجديد<br>111111111   | الرمز المروري للمالك الحالي<br>4060012980                                                       |
|              | اسم المالك الجديد<br>                      | اسم المالك الحالي<br>Test Traffic                                                               |
|              | الغاء الطلب                                |                                                                                                 |
|              | الخدمة بوابة الدفع الإلكتروني              | بیانات الطلب رسوم<br>المرحلة: بیانات الطلب                                                      |
|              | ، يمكنك الاختيار من قائمة اللوحات المحجوزة | للمتابعة، يرجى اختيار طريقة إصدار لوحات المركبة،<br>المملوكة للمالك الجديد او إصدار لوحة جديدة. |
|              | التالي                                     | إعدادات اللوحة <b>*</b><br>الرجاء الاختيار<br>استخدام لوحة محجوزة<br>لوحة جديدة                 |
| Page 5 of 10 |                                            |                                                                                                 |

جميع الحقوق محفوظة لدى الإدارة العامة للخدمات الذكية والأمن الرقمي - وزارة الداخلية © 2022

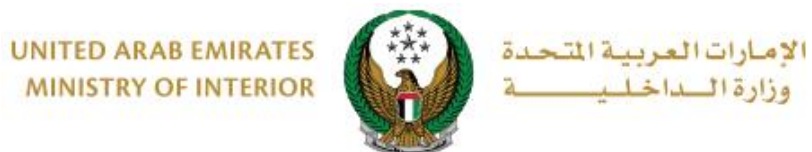

MINISTRY OF INTERIOR

4.1. ادخل البيانات المطلوبة لتحديد لوحة المركبة والتي تشمل الاستلام من (المصنع) وشكل اللوحة، سيتم عرض مجموعة من اللوحات بناء على البيانات المدخلة، اختر لوحة المركبة المراد استخدامها من خلال الضغط على زر اختيار ثم اضغط زر التالى.

| بوابة الدفع الإلكتروني                                                                                                    | رسوم الخدمة      | بيانات الطلب                                   |     |  |  |  |  |  |
|----------------------------------------------------------------------------------------------------|------------------|------------------------------------------------|-----|--|--|--|--|--|
|                                                                                                    |                  | المرحلة: بيانات الطلب                          |     |  |  |  |  |  |
| للمتابعة، يرجى اختيار طريقة إصدار لوحات المركبة، يمكنك الاختيار من قائمة اللوحات المحجوزة<br>المملوكة للمالك الجديد او إصدار لوحة جديدة. |                  |                                                |     |  |  |  |  |  |
|                                                                                                    | ✓ öjg            | يدادات اللوحة <b>*</b>                         | ٢ļ  |  |  |  |  |  |
|                                                                                                    | خیص-فحص          | يستلام من (المصنع) <b>* ادارة المرور والتر</b> | الا |  |  |  |  |  |
|                                                                                                    | ~                | ىكل اللوحة <b>*</b>                            | ŵ   |  |  |  |  |  |
| 0                                                                                                    | مراد استخدامها.  | للمتابعة، يرجى اختيار لوحة المركبة الم         |     |  |  |  |  |  |
| ئة اللوحة + الإجراء +                                                                                                    | + لون اللوحة + ف | نرقم رقم اللوحة + مصدر اللوحة                  | Ш   |  |  |  |  |  |
| عوصي اختيار                                                                                                    | الفئة الثامنة خد | 11642 1 أبوظبي                                 |     |  |  |  |  |  |
| التالي                                                                                                    |                  |                                                |     |  |  |  |  |  |

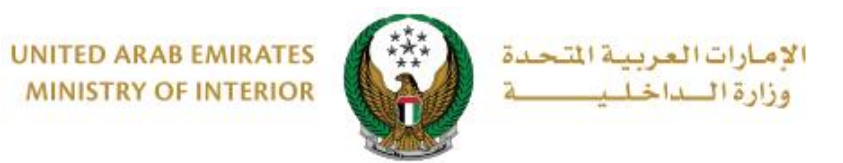

#### 5. ستظهر قائمة تفصيلية برسوم الخدمة والتوصيل كما هو موضح أدناه، ادخل تفاصيل عنوان التوصيل ثم اضغط زر التالي.

| نروني       | بوابة الدفع الإلكت  |                         | رسوم الخدمة        |                                 | بيانات الطلب   |            |
|-------------|---------------------|-------------------------|--------------------|---------------------------------|----------------|------------|
|             |                     |                         |                    | يمة                             | لة: رسوم الخد  | 📕 المرحا   |
| حات المركبة | 兌 إعادة اختيار لو   |                         | _                  |                                 |                |            |
| Q           |                     | حث                      | л                  |                                 |                |            |
| •           | القيمة (درهم)       | •                       |                    |                                 | الوصف          | الرقم      |
|             | 350                 |                         | e                  | مركبة خفيفة خصوصې               | تجديد ترخيص    | 1          |
|             | 15                  |                         |                    | لتوصيل                          | رسوم خدمة ا    | 2          |
|             | 365 درهم            |                         |                    | ىالي (درھم)                     | المجموع الإجد  |            |
|             |                     |                         |                    | L                               | لی 2 من 2 سجا  | عرض 1 إا   |
|             |                     |                         |                    | توصيل :                         | أدخل عنوان ال  | للمتابعة,  |
| (           | عنوان داخل الإمارات | ب أن يكون الا           | لعنوان المدخل (يجر | ل خلال 72 ساعة إلى ا            | : سيتم التوصيا | ملاحظة :   |
|             |                     |                         |                    | البداء الاذتيار                 | * äähioll      | الاملية    |
|             |                     | L L                     |                    | الربء الإحتيار                  | ) +            | الدِلاري ا |
|             |                     |                         |                    | يرجى إدخال العنوان              |                | العنوان *  |
|             | نحاز المعاملة.      | <br>البه فی حال ا       | تربد ارسال المستند | دخال نص. العنوان الذي.          | J              |            |
|             |                     | - <u>-</u> - <u>-</u> - | 0-1                | <u> </u>                        |                |            |
|             |                     | 05222222                | vv +0715vvvvvvv    | 0527915553                      | لمتحرك *       | الهاتف ا   |
|             |                     |                         |                    | , <del>соот толикиии .</del> Ош | r.             |            |
| التالي      |                     |                         |                    |                                 |                |            |
|             |                     |                         |                    |                                 |                |            |

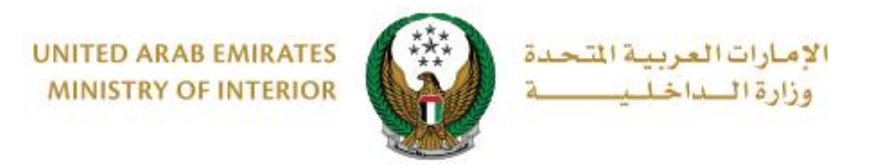

6. لتأكيد الانتقال إلى بوابة الدفع الإلكتروني اضغط زر موافق.

| أنت ذاهب ل |
|------------|
|            |
|            |

7. سيتم الانتقال الى بوابة الدفع، قم بتحديد طريقة الدفع المرغوب بها (عن طريق اختيار بطاقة مسيتم الانتقال الى بعافة بيانات بطاقة جديدة) ثم اضغط أيقونة دفع.

|                                                            | giisn                |
|------------------------------------------------------------|----------------------|
| تر طريقة الدفع                                             |                      |
| البطاقات المحفوظة (1)                                      | الدفع إلى            |
| Ministry of Interior                                       | Ministry of Interior |
| ختر بطاقة لإتمام الدفع أمغ بطاقة جديدة قيمة التحويل        | قيمة التحويل         |
| AED 700.00                                                 | AED 700.00           |
| تكلفة الخدمة                                               | تكلفة الخدمة         |
| AED 3.00                                                   | AED 3.00             |
| رقم البطاقة محكل الفرعي الفرعي عنه محتج المجموع الفرعي     | المجموع الفرعي       |
| AED 703.00                                                 | AED 703.00           |
| القضاء<br>2016ء                                            |                      |
|                                                            | المبلغ               |
| AED 703.00                                                 | AED 703.00           |
| ية <u>محت سن</u><br>البطاقة                                |                      |
|                                                            |                      |
|                                                            | دفع                  |
| الغا                                                       | الغاء                |
| C بطاقة الائتمان / بطاقة الخصم المباشر / بطاقة مسبقة الدفع |                      |
| рау С                                                      |                      |

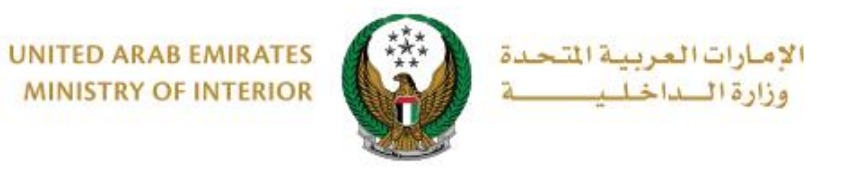

# 8. يمكنك تقييم تجربتك في الحصول على الخدمة من خلال شاشات استبيان نبض

| United Arab Emirces |             |                             |                             |                            |                             |                             |                       | ر<br>سےل<br>cust | نی المتعاد<br>OMER PI | ×<br>Lini<br>ULSE |
|---------------------|-------------|-----------------------------|-----------------------------|----------------------------|-----------------------------|-----------------------------|-----------------------|------------------|-----------------------|-------------------|
|                     | ني؟*        | <b>ل</b> —<br>ع الالكترو    | <b>متعام</b><br>مك للموق    | <b>نبض ال</b><br>عن استخدا | <b>ىتبيان</b><br>دى رضاك :  | <b>ווע</b><br>ם ום , סו ס   | بشكل                  | Ť                | ⊕ Aral                | bic ~             |
|                     |             | $\stackrel{\frown}{\simeq}$ | $\stackrel{\frown}{\simeq}$ | $\overleftrightarrow$      | $\stackrel{\frown}{\simeq}$ | $\stackrel{\frown}{\simeq}$ | $\overleftrightarrow$ |                  |                       |                   |
|                     | راضي تماماً |                             |                             | التالي<br>0                |                             | L                           | ر راضي تماه           | <u>ņ</u> ć       |                       |                   |
|                     |             |                             |                             | JW                         |                             |                             |                       |                  |                       |                   |

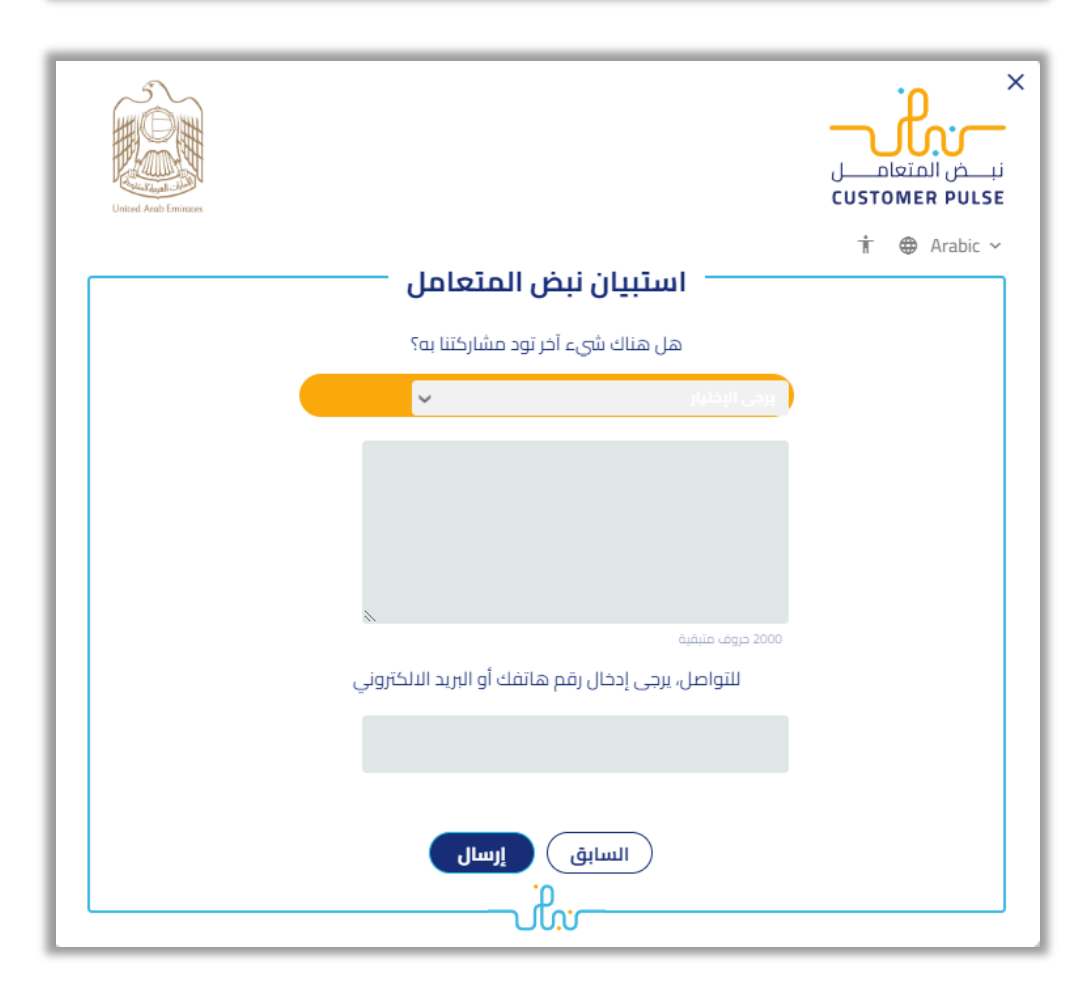

جميع الحقوق محفوظة لدى الإدارة العامة للخدمات الذكية والأمن الرقمي - وزارة الداخلية © 2022

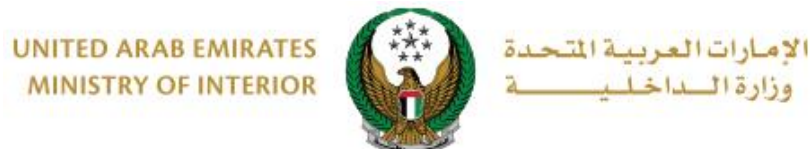

MINISTRY OF INTERIOR

### 9. تم إنجاز المعاملة بنجاح، يتم عرض بيانات إيصال الدفع كما يمكن تحميل الإيصال من خلال أيقونة عرض الايصال، بالإضافة إلى عرض صورة الرخصة الصادرة والمرفق الخاص بالتحميل

| بة الدفم الإلكتروني | بوا               | <                   | رسوم الخدمة   | <                             | الطلب                    | ييانات                     |
|---------------------|-------------------|---------------------|---------------|-------------------------------|--------------------------|----------------------------|
|                     |                   |                     |               |                               | يع الالكتروني .          | المرحلة: بواية الدة        |
|                     |                   |                     |               |                               | ې بېسرونې                |                            |
|                     |                   |                     |               |                               | دمع                      | 👪 نتيجة عملية ال           |
| ~                   |                   |                     |               | ملة بنجاح                     | الدفع وإنجاز المعا       | لقد ثمت عملية              |
|                     |                   |                     |               |                               |                          | بيانات الإيصال:            |
|                     |                   |                     |               |                               | 111111111111             | رقم الإيصال                |
|                     |                   |                     |               |                               | 18/11/2019               | تاريخ الإيصال              |
|                     |                   |                     |               |                               | 12:00 ص                  | وقت الإ <mark>ي</mark> صال |
|                     | UNITED            | ARAB EMIRATES       | É             | لعربية التحدة                 | <u>هنا</u><br>الإسارات ا | عرض الإيصال <u>اصغط</u>    |
|                     | Traffic Plane No. | Vehicle License     | 9/95619       | رخصة مركية                    | رقم اللوحة               |                            |
|                     | Place of Issue    |                     | ABU DHABI     |                               | جهة الترخيص              |                            |
|                     | T.C. No.          | 1130196740          | الرمز المرودي | PRIVATE                       | منف اللومة               |                            |
|                     |                   |                     |               | بارمن معد تهلى                | المساللك                 |                            |
|                     | Owner             | Baris Mohamed Tah   | ani           |                               |                          |                            |
|                     | Nationality       |                     | JORDAN        |                               | الجنسية                  |                            |
|                     | Exp. Date         | 01-06-22            | La las Las    | 23-30N-08                     |                          |                            |
|                     | Balicy Ma         | 01/3020305          | Badall and    | دری می ارسی سال               | Could Band               |                            |
|                     | Mortgage By       | C II FULCION        | Inda bol      |                               | Canal Real               |                            |
|                     | and the state     | a de la comercia de |               | and second                    | ملاحظات                  |                            |
|                     |                   | Ð                   | Ð             |                               |                          |                            |
|                     |                   | انقر لرؤية الجانب   | تكبير         | حجم ال <mark>ملف : 350</mark> |                          |                            |
|                     |                   | الآخر               |               | KB                            |                          |                            |